# BIZSHIPお申込みの流れ

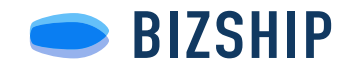

| FFG Fukuoka Financial Group                      |  |
|--------------------------------------------------|--|
| FFG IDの新規登録                                      |  |
| メールアドレスで教練                                       |  |
| #tt                                              |  |
| 外部サービスのアカウントで登録                                  |  |
| G Googleアカウントで登録                                 |  |
| IIGeogle アカウントとロダイン可能なブラウザ(Webサイト開発用アプリ)名ご使用くだめい |  |
| FFG IDをお持ちの方はこちら                                 |  |
| ログインに移動                                          |  |
|                                                  |  |

| HUNDER'S                                                                     | *********                                                                    | LINCOM                                                         | 242021                                                |
|------------------------------------------------------------------------------|------------------------------------------------------------------------------|----------------------------------------------------------------|-------------------------------------------------------|
|                                                                              |                                                                              | BIZSHIP                                                        |                                                       |
| <ol> <li>お申込み<br/>以下の「利用<br/>すべての内容<br/>ください。</li> <li>BIZSHIP 利用</li> </ol> | にあたっては、以下に含<br>期約」を必ずお読みくださ<br>に含意いただける方は、下<br>(既約 <u>国根後までスクロー</u> )        | 意いただく必要がこ<br>い。<br>記チェック模にチェッ<br>してください                        | ございます。<br>クして口座総証にお進み                                 |
| 「法人ボー<br>下「当行」<br>含み、以下<br>本規約に同<br>た場合は、                                    | タル」(以下「本サービス<br>といいます。)が定めるこ<br>「本現約」といいます。)<br>意した上で利用するものと<br>本規約に同意したものとみ | 」といいます。)は、<br>の利用規約(これに同<br>に従い提供されます。<br>します。お客様が本サ<br>なされます。 | 株式会社福岡銀行(以<br>遵する規約・通知等を<br>お客様は本サービスを、<br>ービスの利用を開始し |
| 第1条 用語<br>「会員」と<br>す。<br>「口座連携<br>のシステム<br>得し、取得                             | の定義<br>は、本規約に同意した上で<br>サービス」とは、会員の指<br>にアクセスし、もって利用<br>した口座情報等を当行に提          | 、本サービスの利用を<br>示・同意に基づき、第<br>者の他の金融機関等に<br>供することで、本サー           | 開始した者をいいま<br>三者が他の全融機関等<br>おける口腔情報等を取<br>ピス上に反映するこ…   |
| ☑ 焼約に8                                                                       | 国意の上、契約する                                                                    |                                                                |                                                       |
| お申し込み対象<br>〇 法人事業                                                            | 事業の形態<br>○ 但人事業 ○ いずれにう                                                      | 5該当しない                                                         |                                                       |
|                                                                              | ****                                                                         | <b>桜の登録に進む →</b>                                               |                                                       |

| Step3<br>#URDRDV1           | 58802<br>事業者情報の登録                                                                          | 580p3<br>12102-02502                        | 2004<br>2046.6977                                           |
|-----------------------------|--------------------------------------------------------------------------------------------|---------------------------------------------|-------------------------------------------------------------|
| 1.ご初当                       | 前さまの情報                                                                                     |                                             |                                                             |
| お申込作業<br>チェックを              | を行なっているご担当者さま<br>入れてください。                                                                  | について以下をご確認                                  | 8の上、該当する項目に                                                 |
| <ul> <li>全葉の1</li> </ul>    | (表者(社長または役員など)                                                                             |                                             |                                                             |
| 1 1 1 1 1 1                 | い衣有のれた<br>「イミ!!!!!!なご」クな的なた                                                                | 前されていますか?                                   |                                                             |
| 0 1215                      | C LULY COMPANY                                                                             | 1.00111.0018.0011                           |                                                             |
| やRZSH<br>提供して               | Pでは、銀行にご推出いただいて<br>いるため許可された方がお申込み                                                         | いる決算書情報等の財務<br>ください。                        | ゲータを用いたサービスを                                                |
| 80<br>7.5<br>7.<br>80<br>80 | はみについては、代表者様もし。<br>(さますようお願いいたします。キ<br>わがある場合によって、トラブ)<br>また、虚偽の申請等をされた場合<br>(ますのでご注意ください。 | には代表省様から種限を1<br>種限のない方による申請り<br>いが生じた場合、当行は | 1号された方がお手続きい<br>2、申請内容について虚偽<br>4回の責任を負いかねま<br>8種に責任が生じることが |
| 2 企業博                       | 40                                                                                         |                                             |                                                             |
| お申込みい<br>銀行登録の<br>行っていた     | **<br>ただく企業情報をご入力くだ<br>事業者名、代表者氏名などが<br>だく必要がございます。                                        | さい。<br>現状と異なる場合、普                           | 約第ロで変更手続きを                                                  |
| 企業名 🚥                       |                                                                                            |                                             |                                                             |
| 移式会社                        | BIZSHIP                                                                                    |                                             |                                                             |
| 企業名 (フリ                     | ガナ) 🐻                                                                                      |                                             |                                                             |
| カブシキ                        | ガイシャビズシップ                                                                                  |                                             |                                                             |
|                             | -                                                                                          |                                             |                                                             |

| <b>FFG</b> Fukuoka Financia | l Group ID                                                   |                                                                                         |                                                         |  |
|-----------------------------|--------------------------------------------------------------|-----------------------------------------------------------------------------------------|---------------------------------------------------------|--|
| 3                           | <b>口座認証サービス</b><br>、くおかフィナンシャルグループの<br>開設したてのCLBでは認証できないことがあ | 口座認証サービスです。<br>つます、その場合は登日以降に                                                           | NRUS KIBIN,                                             |  |
|                             | 户<br>日勤音声                                                    | <b>際証</b> に<br>・ 25巻<br>・ 23巻<br>・ 第5日<br>第5日<br>第5日<br>第5日<br>第5日<br>第5日<br>第5日<br>第5日 | 必要な情報 ◎<br>支送者号)<br>(号)<br>登録わたお電話 (お電話にて、<br>ご知得を致します) |  |
|                             | 銀行にご登録された電話番号から<br>す。認証に必要な情報を入力しま                           | お電話していただき、ご本<br>ますので運転やキャッシュカ                                                           | 人様の口座であることを確認しま<br>ードをご用意ください。                          |  |
|                             |                                                              | ▶よくあるご提問                                                                                |                                                         |  |
|                             | 認証を行う銀行を選択ください                                               |                                                                                         |                                                         |  |
|                             | <i>反</i> 福岡銀行 ,                                              | <b>₭</b> 熊本銀行                                                                           | · 15十八親和銀行 ·                                            |  |
|                             | 土曜21時~日曜7時はご利用できま                                            | せん。また、それ以外に開時メ                                                                          | マテナンスを実施する場合がさざいます。                                     |  |
|                             |                                                              |                                                                                         |                                                         |  |

| <image/> <section-header><section-header><section-header><text><text><text><text><text></text></text></text></text></text></section-header></section-header></section-header> | SNep1<br>RCR1000                                                 | Step2<br>事業者指称の登録                                                            | Skept<br>Criefterfel                               | 30p4<br>お申込み見了                     |
|----------------------------------------------------------------------------------------------------|------------------------------------------------------------------|------------------------------------------------------------------------------|----------------------------------------------------|------------------------------------|
| ###Anicad&BUE 2 Col ##<br>#* DBC::TBR:CatCYLeB::Res:Res:Res:Res:Res:Res:Res:Res:Res:Re                                                                                        |                                                                  | 申込みが                                                                         | <b>ア</b> アしました。                                    |                                    |
| • с 0120-000-727         ВШчески         хожнява         • с 0120-000-727         [Втачирание с с с с с с с с с с с с с с с с с с с                                           | お申込みいただきあり<br>FFG1Dにご登録いたた<br>お申込み内容を確認の<br>※温暖見合によってに<br>お申込み確認 | がとうございます。<br>こいているメールアドレス別<br>した。5営業日を目安にご走<br>はさらにお時間をいただく考<br>のご連続は、以下のフリー | に申込み受付売了メー<br>構善し上げます。<br>給かございます。あら<br>ダイヤルから発信いた | ルを送信いたしました。<br>かじめご了承ください。<br>します。 |
| お問い合わせ<br>お2500年8月<br>し 0120-000-727<br>(度1981年19:100-11:00 低し、部5988日2878-27-                                                                                                 | • 0120-                                                          | 000-727                                                                      |                                                    |                                    |
|                                                                                                    | お問い合わせ<br>BIZSHIF年限局<br>し 0120-000<br>(世行時間)平日5:0                | 1- <b>727</b><br>30~17:00 但L、翻行林家                                            | (Bullert.                                          |                                    |

# 1. FFG IDを登録する

**初めてご利用になる方はパソコンのメールアドレス** でFFG IDを取得してください。 すでにお持ちの方はログインいただき、『**2. 利用 規約同意と事業形態の選択**』へ進んでください。

## 2. 利用規約同意と事業形態の選択

FFGIDの登録が完了後、BIZSHIPお申込み画面に遷移します。利用規約を確認・同意いただいた後に事業形態を選択してください。

#### 3. 事業者情報を入力

事業者様としての情報、およびお申込み者様ご自身 の情報を入力してください。お申込みは代表者様、 あるいは代表者様から正式に委任されている方でお 願いします。

#### 4. メインロ座登録→自動音声認証

画面に従ってメイン口座の口座認証のお手続きを 行ってください。**複数口座をお持ちの方は、利用開 始後に追加することができます**。

※お電話で認証操作をご案内いたします。口座に登録された 電話で認証を行なってください。

### 5. ご登録確認でスタッフからお電話

不正利用防止のために、後日、BIZSHIP事務局から **申込み内容の確認のお電話を差し上げます**。 ※事業者様として届け出いただいている電話番号におかけし ます。登録内容が古い場合はお手数ですが最寄りの窓口で更 新をお願いいたします。